NR key name: SendTo: CopyTo: **DisplayBlindCopyTo:** CN=R ecord/O=ARRB BlindCopyTo: From: **DisplayFromDomain: DisplayDate:** 09/02/1997 DisplayDate\_Time: 7:33:15 AM 09/02/1997 **ComposedDate:** ComposedDate\_Time: 7:33:02 AM Subject: Log In ID and Password Body: recstat: Record **DeliveryPriority:** Ν **DeliveryReport:** В **ReturnReceipt:** 

**Categories:** 

1F921674C01E5EF285256506003F72F8 CN=Chet Rhodes/O=ARRB @ ARRB

CN=Jeremy Gunn/O=ARRB

רוכמצי נמוג נט וווי מטטעג נוווג. וט. זפופוווץ שטווו ש זוג-מוזט.צטענג. נטנג. זפופוווץ שטווון/ארגעסורוטווו. רסוגוופוץ ש ntis.fedworld.gov @ INTERNET @ INTERLIANT Date: 08/29/97 02:05:39 PMSubject: Log In ID and Password FBIS Online Customer, The following information is what you will need to log in to FBIS Online: Web Site: http://fbis.fedworld.gov User Name: FBISLOHO (Not case sensitive) Password: FBIS6235 (Case sensitive) Passwords may be alphanumeric and are case sensitive. Please do not use any punctuation symbols when changing your password. Your id will allow you unlimited access to the system. FBIS POLICY. FBIS Reporting (translations, transcriptions, summaries, and other products disseminated electronically) is treated as copyrighted material and is provided for U.S. Government purposes only under the "Fair Use" doctrine of copyright law. FBIS Reporting is unclassified but categorized collectively as For Official Use Only due to contract and/or copyright considerations. FBIS Reporting may not be rebroadcast, redistributed, or otherwise disseminated beyond the recipient agency without permission of the original source or copyright holder. Recipients of FBIS materials must contact the originator or copyright holder directly to obtain permission to disseminate items. \*\*\*Below are some tips for system usage and hints for configuring your browser and getting started using the system. "FBIS Latest Headlines" Button The "Latest Headlines" button features a sampling rather than a complete listing of the Table of Contents from a Daily Report. Early versions of Web browsers limited the "Latest Headlines" capability to a display of approximately sixty headlines. On occasion, more than sixty lines may be displayed, but this is not a complete Table of Contents of a Daily Report. The Complete Daily Report To ensure that you have accessed all items published for a particular day, click on the "Region/Topic Search" button, select the appropriate Report under "region" and fill in appropriate dates in the "On or After" and the "On or Before" fields under "System Entry Date." For example, if you want all the items published in the East Asia Daily Report for 9 October 1996, check the box next to the region "East Asia", enter 10-09-96 in the "On or After" field and 10-09-96 in the "On or Before" field. Once you have done this search, you may save it as a profile (WITHOUT A DATE LIMITATION). This option will then send you the Table of Contents for the requested Report as the "Profile Summary" each time the database is updated. Many of you are accustomed to using your browsers "back" and "forward" buttons to maneuver through FBIS Online rather than the buttons at the bottom of the FBIS Online pages. This causes your system to display old data stored in the disk cache and can cause the system to display the "Account in use statement" at inappropriate times. Please use the appropriate FBIS Online buttons at the bottom of the page, when possible, to move between pages to avoid this problem. We have also discovered that many users are not clearing their disk caches or